法人インターネットバンキングシステム 有効期限切れ後の電子証明書の更新手続き

有効期限後90日以内の電子証明書更新手続き(管理者)

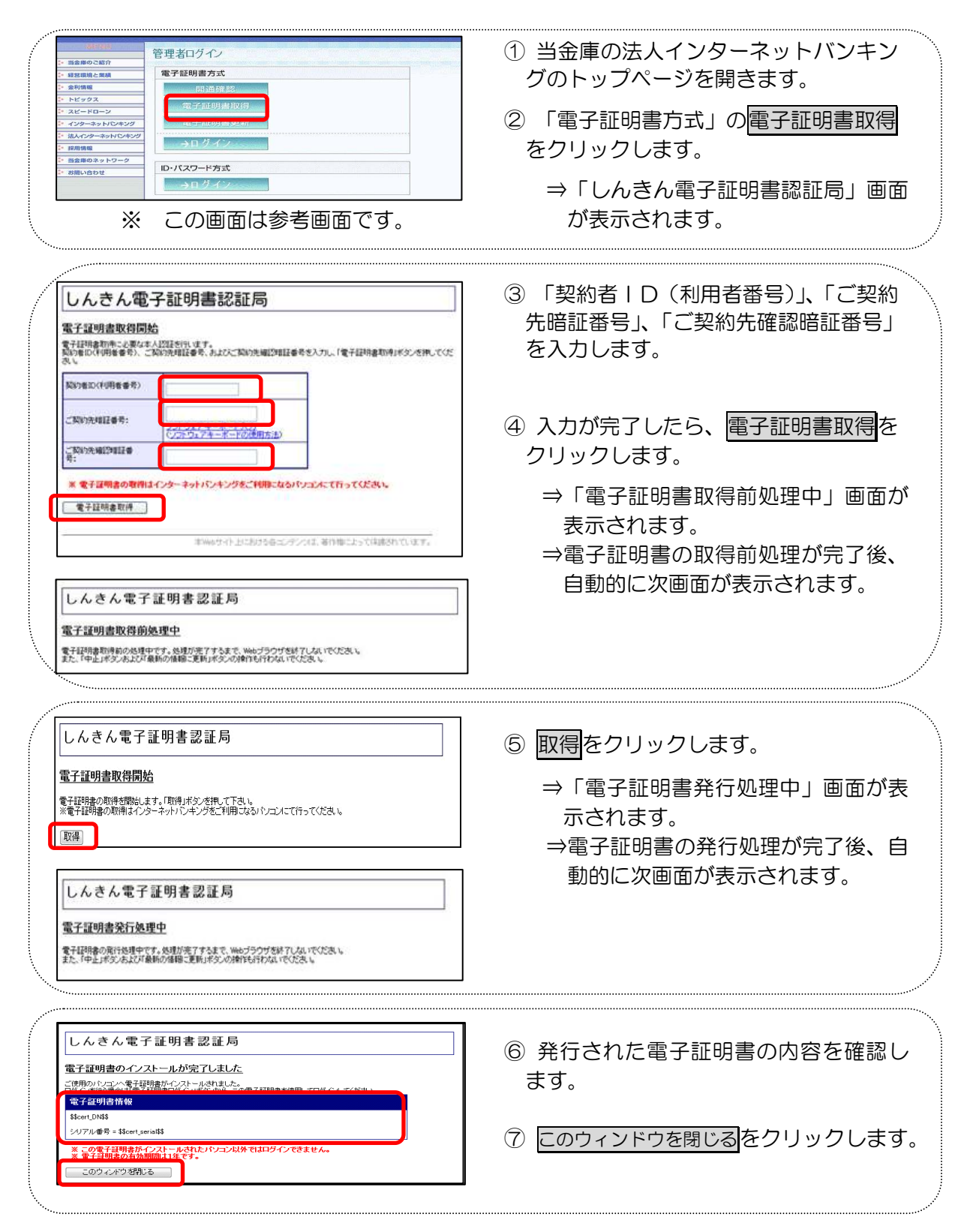

| 10000       管理者ログクシ         2 地球的の2007       単式超明書方式         2 必切期       円近日200         2 ペンクマーンシントレベンジ       ビーボローン         2 地球のクリーンシントレベンジ       ビーボローン         2 地球のクリーンシントレベンジ       ビーボローン         2 地球のクリーンシントレベンジ       ビーボローン         2 地球のクリーンシントレベンジ       ビーボローノンシン・         2 地球のクリーン       レーパスワード方式         3 地域のクリーン       シュログインシン・         ※ Cの画面は参考画面です。 | <ul> <li>⑧ 金庫の法人インターネットバンキングのトップページを開きます。</li> <li>⑨ 「電子証明書方式」のログインをクリックします。</li> <li>⇒「電子証明書の選択」画面が表示されます。</li> </ul>           |
|----------------------------------------------------------------------------------------------------|----------------------------------------------------------------------------------------------------|
| デジタル 証明書の 逆訳     ? こ       識別                                                                                                    | <ul> <li>⑩ 電子証明書が表示されることを確認します。</li> <li>※発行者が以下であることを確認します。</li> <li>「 Shinkin Internet Banking<br/>Intermediate CA」</li> </ul> |
| 『詳細な情報(M)             『証明書の表示(M)             『ひん きゃンセル                                                                                                    | <ol> <li>法人インターネットバンキングにログ<br/>インされる場合には、OKをクリックし<br/>ます。</li> <li>ログインされない場合には、キャンセルを<br/>クリックします。</li> </ol>                   |

有効期限後90日以内の電子証明書更新手続き(利用者)

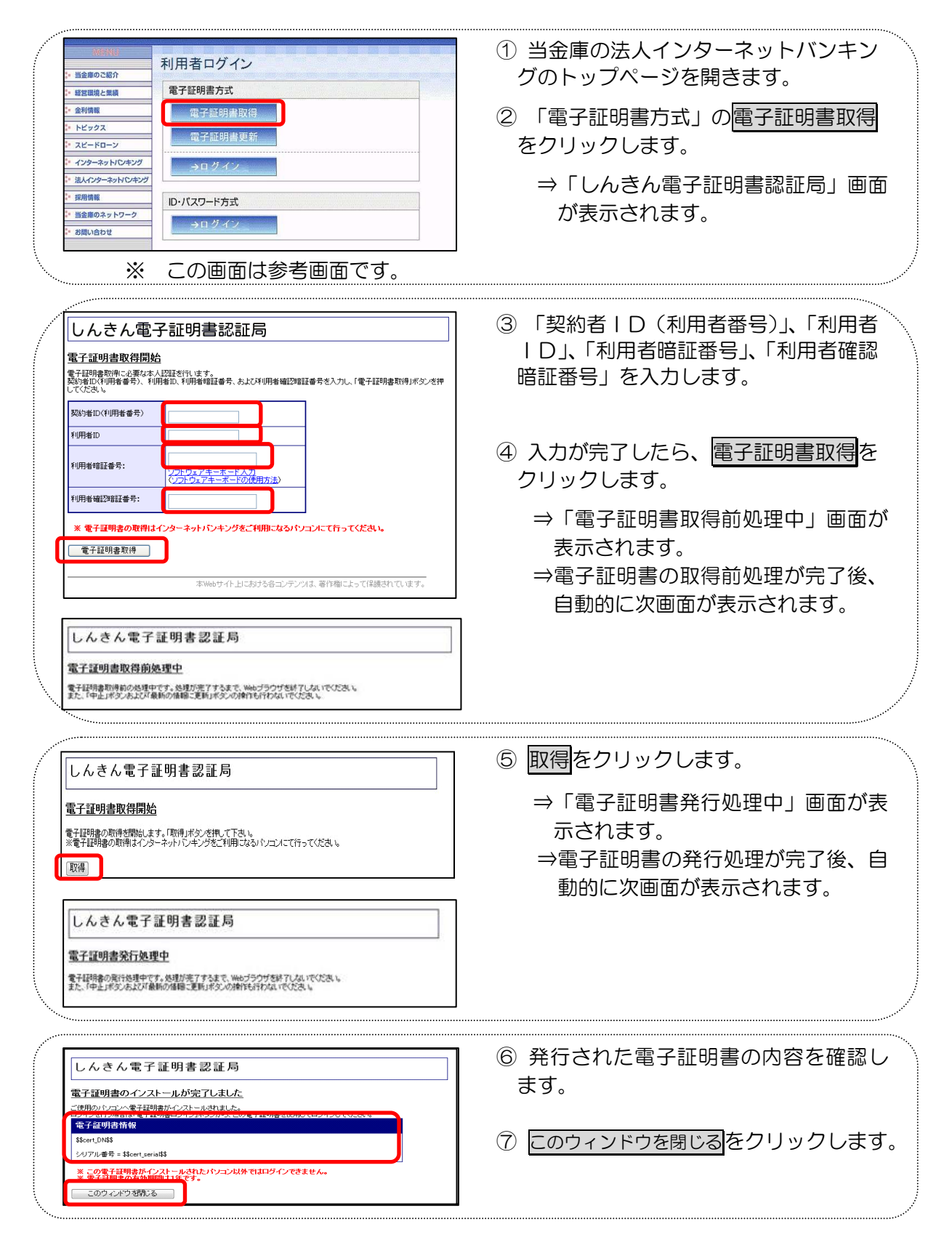

| XXXW     XXX     XXX | <ul> <li>8 当金庫の法人インターネットバンキン<br/>グのトップページを開きます。</li> <li>9 「電子証明書方式」のログインをクリ<br/>ックします。</li> </ul>                            |
|----------------------------------------------------------------------------------------------------|----------------------------------------------------------------------------------------------------|
| <ul> <li>・ 変用機構</li> <li>・ 当会車のネットワーク</li> <li>・ お問い合わせ</li> </ul>                                                                                                    | ⇒「電子証明書の選択」 画面が表示さ<br>れます。                                                                                                    |
| ※ この画面は参考画面です。                                                                                                    |                                                                                                    |
| デジタル 計明書の 選択     マン       識別     ま示しようとしている Web サイトには識別が必要です。証明書       を選択してびたさい。       冬前     発行者       (日-58888886 T097)     Shinkin Internet Banking Intermediate                                                                                                    | <ol> <li>電子証明書が表示されることを確認します。</li> <li>※発行者が以下であることを確認します。</li> <li>「Shinkin Internet Banking<br/>Intermediate CA」</li> </ol> |
| 詳細な情報(M)     証明書の表示(M)       OK     キャンセル                                                                                                    | <ol> <li>法人インターネットバンキングにログ<br/>インされる場合には、OKをクリックし<br/>ます。</li> </ol>                                                          |

クリックします。